# **Corporate Website – About Page**

Από την περιοχή διαχείρισης επιλέγω Pages/All Pages και επιλέγω να ανοίξω τη σελίδα με τον τίτλο About για επεξεργασία με τη βοήθεια του Elementor (Edit With Elementor).

### Προσθήκη Ενότητας

Προσθέτω νέα ενότητα (section) αποτελούμενη από μία στήλη. Στο φόντο της ενότητας δίνω το χρώμα **1D1C3F.** Μέσα στη στήλη εισάγω μια επικεφαλίδα **H3**, τη στοιχίζω στο κέντρο και αλλάζω το υποδειγματικό κείμενο σε "Learn About Our History", το χρώμα γραμμάτων σε **άσπρο** τη γραμματοσειρά σε "Montserrat", το μέγεθος γραμμάτων σε **16px** & την ένταση σε **200**.

#### Learn About Our History

Ακριβώς από κάτω προσθέτω νέα επικεφαλίδα **H1**, τη στοιχίζω στο κέντρο και αλλάζω το υποδειγματικό κείμενο σε "**About Us**", το χρώμα γραμμάτων σε **άσπρο** τη γραμματοσειρά σε "**Merriweather**", το μέγεθος γραμμάτων σε **60px** & την ένταση σε **300**.

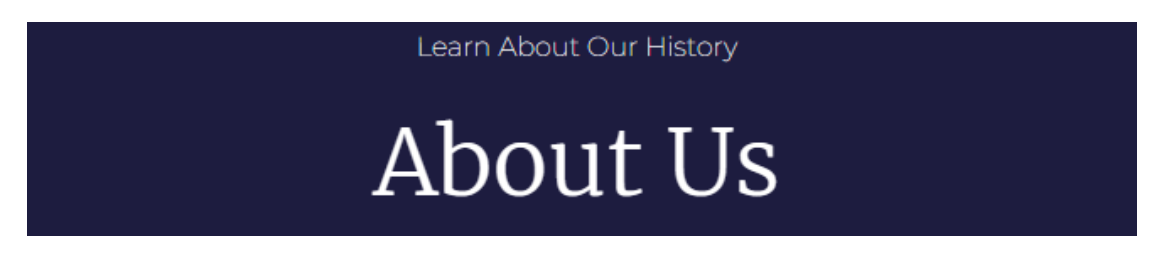

Επιλέγω την ενότητα και από την καρτέλα Layout στα αριστερά επιλέγω Min Height με τιμή **250px**.

| Height         |   | Min Height | •    |
|----------------|---|------------|------|
| Minimum Height | Ģ |            | рх ~ |
| -0             |   |            | 250  |

## Προσθήκη Ενότητας

Η επόμενη ενότητα θέλω να είναι ίδια με την τρίτη κατά σειρά ενότητα της Homepage.

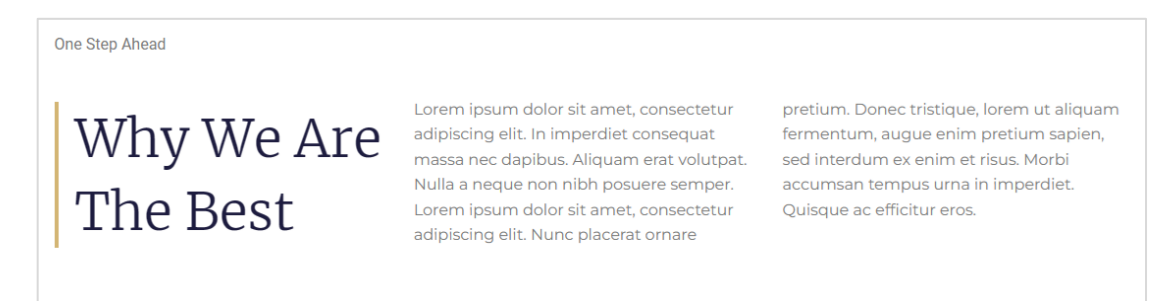

Αντί να στήσω εξ' αρχής την ενότητα θα την αντιγράψω από την Homepage και θα την επικολλήσω σ' αυτό το σημείο. Αυτό γίνεται ως εξής. Στην Homepage εντοπίζω την πιο πάνω ενότητα και αφού κάνω δεξί κλικ στο κέντρο της λαβής της, επιλέγω **Copy** από το μενού συντόμευσης.

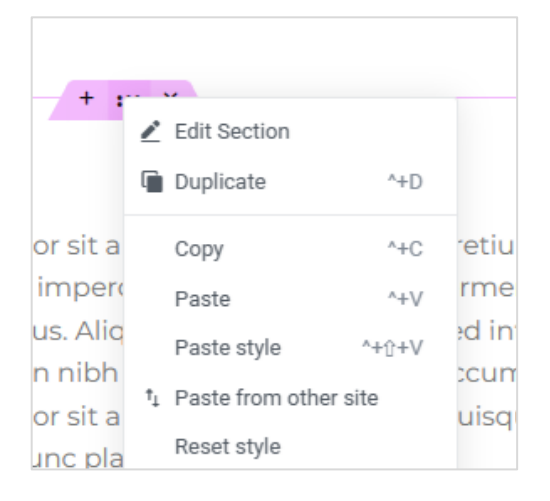

Επιστρέφω στη σελίδα **About** και κάνω δεξί κλικ στο εσωτερικό του πιο κάτω κουτιού. Από το μενού συντόμευσης επιλέγω **Paste**.

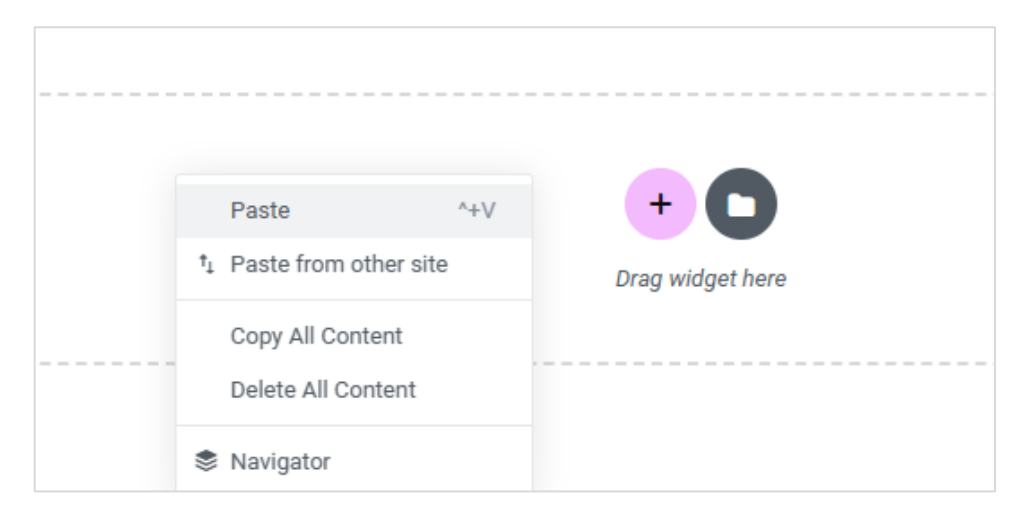

#### Η σελίδα παίρνει την πιο κάτω μορφή.

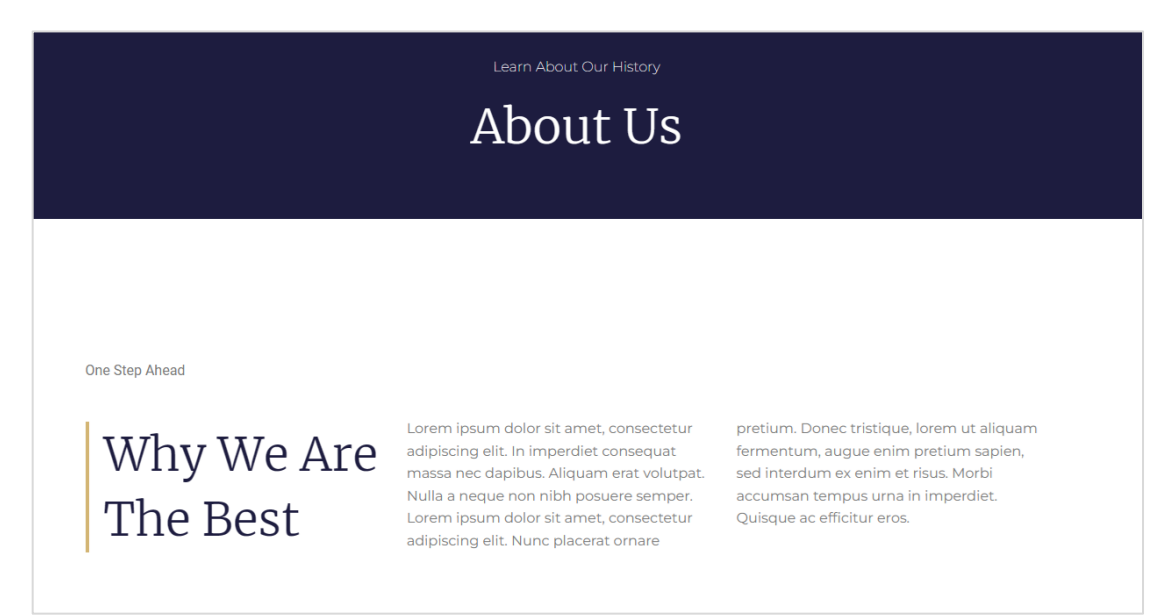

## Προσθήκη Ενότητας

Η ενότητα που θα χρειαστώ στη συνέχεια είναι η πιο κάτω.

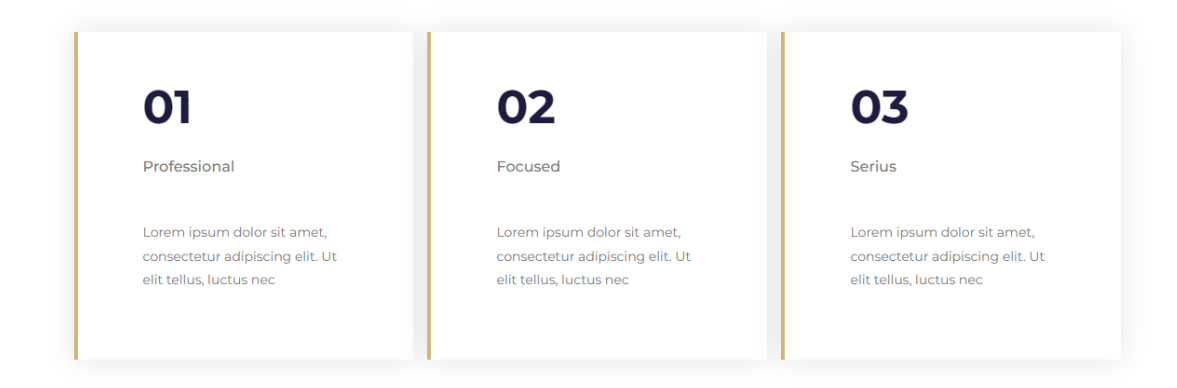

Παρατηρώ ότι μοιάζει αρκετά με την ενότητα που προσθέσαμε λίγο πριν το τέλος της Homepage.

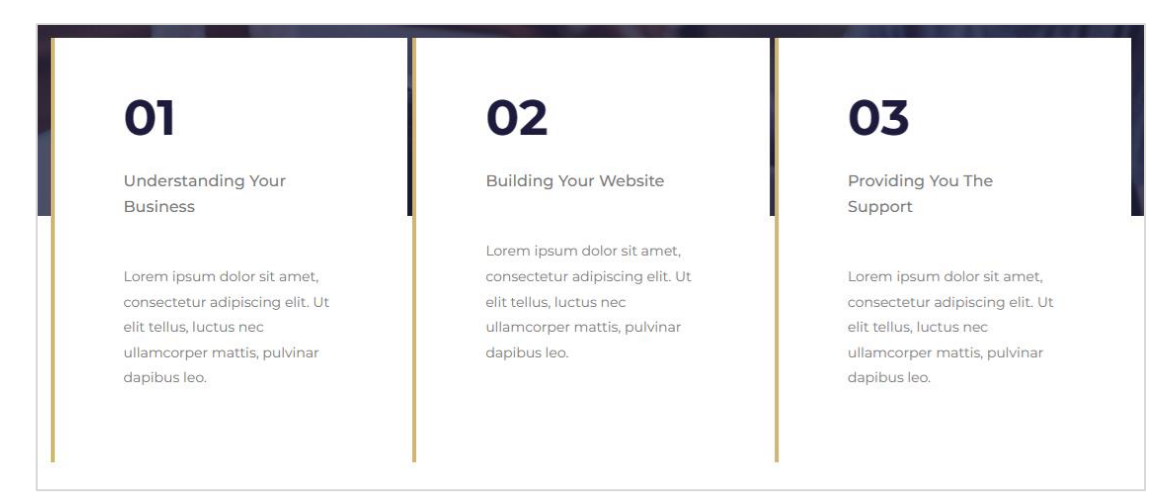

Ακριβώς από κάτω εισάγω νέα ενότητα αποτελούμενη από 3 στήλες πατώντας στην επόμενη επιλογή

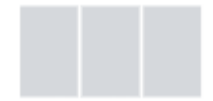

Μεταβαίνω στην Homepage και εντοπίζω την σχετική ενότητα. Στην αριστερή στήλη αυτής κάνω δεξί κλικ πάνω στην ένδειξη της στήλης. Από το μενού συντόμευσης επιλέγω **Copy**.

| Edit Column     Duplicate ^+D     + Add New Column                |                          | 02                                                         |
|-------------------------------------------------------------------|--------------------------|------------------------------------------------------------|
| Copy ^+C                                                          | bur                      | Building Your Website                                      |
| Paste style ^+⊕+V                                                 |                          | Lorem ipsum dolor sit amet,                                |
| <ul> <li>↑↓ Paste from other site</li> <li>Reset style</li> </ul> | sit amet,<br>ng elit. Ut | consectetur adipiscing elit. Ut<br>elit tellus, luctus nec |
| Notes PRO                                                         | pulvinar                 | ullamcorper mattis, pulvinar<br>dapibus leo.               |
| Navigator                                                         |                          |                                                            |
| 💼 Delete 🖾                                                        |                          |                                                            |

Επιστρέφω στη σελίδα **About,** εντοπίζω την πρώτη κενή στήλη της νέας ενότητας και κάνω δεξί κλικ πάνω στην ένδειξη της στήλης. Από το μενού συντόμευσης επιλέγω **Paste**.

|    |                | Ŧ   |                                       |
|----|----------------|-----|---------------------------------------|
| <  | Edit Column    |     | · · · · · · · · · · · · · · · · · · · |
|    | Duplicate      | ^+D |                                       |
| +  | Add New Column |     |                                       |
|    | Сору           | ^+C |                                       |
| i. | Paste          | ^+V |                                       |

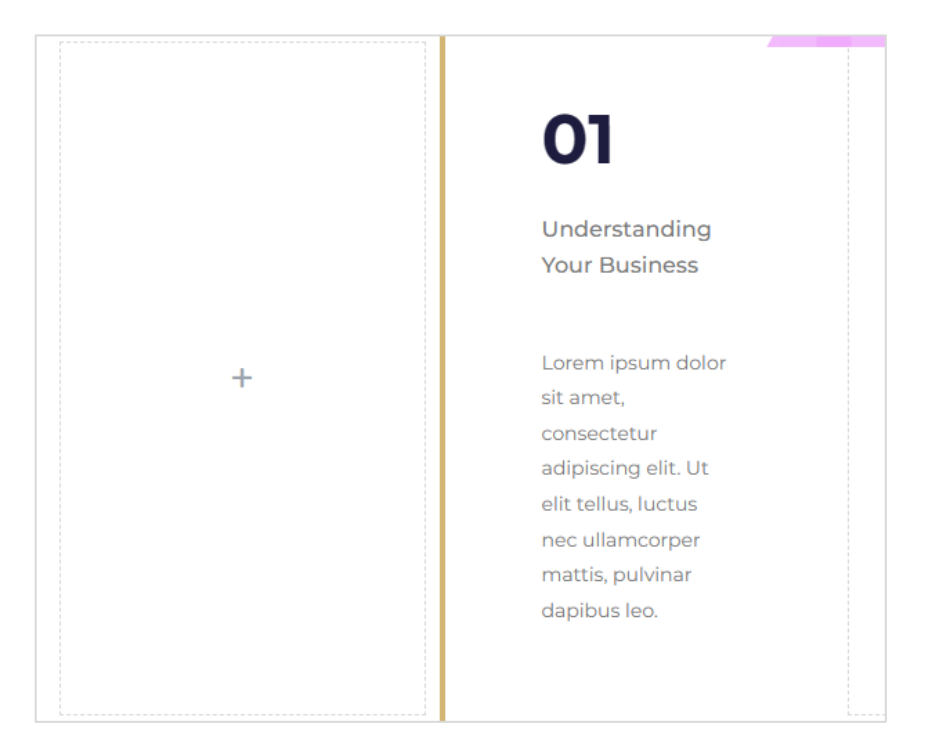

Η νέα στήλη αντίγραφο εισάγεται στα δεξιά της πρώτης.

Διαγράφω την κενή στήλη με δεξί κλικ στην ένδειξη αυτής και επιλέγοντας **Delete** από το μενού συντόμευσης. Το αποτέλεσμα πρέπει να είναι όπως πιο κάτω.

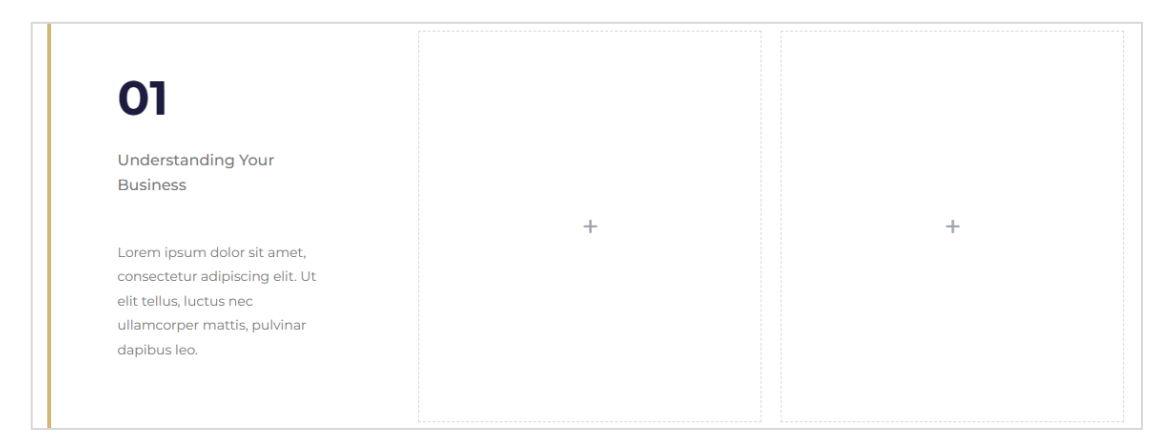

Επιλέγω την αριστερή στήλη και πατώ δεξί κλικ στην ένδειξη αυτής. Από το μενού συντόμευσης επιλέγω **Duplicate** ώστε να δημιουργήσω ένα ακριβές αντίγραφο στα δεξιά της. Επαναλαμβάνω τη διαδικασία προκειμένου να δημιουργήσω και ένα τρίτο αντίγραφο.

Στη συνέχεια διαγράφω τις δύο κενές στήλες και αλλάζω τα περιεχόμενα όπως φαίνεται στη συνέχεια.

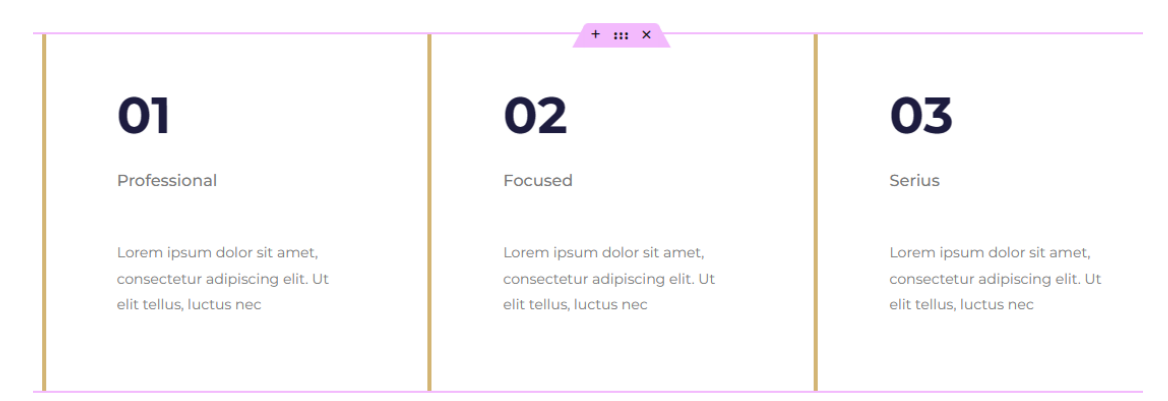

Επιλέγω την αριστερή στήλη και από την καρτέλα **Advanced** αυξάνω την απόστασή της από τη δεξιά στήλη (Right Margin) σε 15px.

| Margin | <b></b> |        |      | px ~ |
|--------|---------|--------|------|------|
| 0      | 15      | 0      | 0    | ଟ୍ୟ  |
| Тор    | Right   | Bottom | Left |      |

Από την καρτέλα **Style** και την ενότητα **Border** επιλέγω να δώσω σκίαση στο κουτί κάνοντας κλικ στο μολυβάκι δεξιά από την επιλογή **Box Shadow**.

| Box Shadow |         | 2 C |
|------------|---------|-----|
| Color      |         | 8   |
| Horizontal |         | 0   |
| Vertical   |         | 0   |
| Blur       |         | 10  |
| Spread     |         | 0   |
| Position   | Outline | -   |

Στο χρώμα Color επιλέγω να αλλάξω την τιμή του Opacity από 0.5 σε 0.1 - rgba(0,0,0,0.1), την τιμή του Blur σε 30.

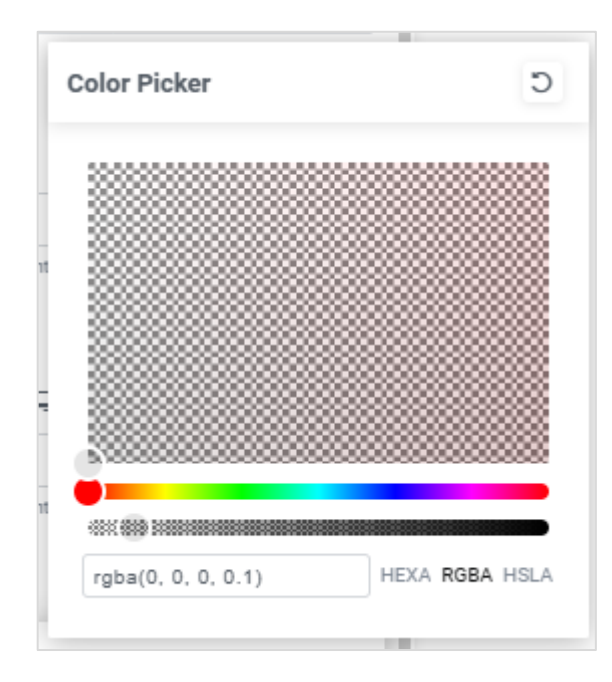

Στη συνέχεια επιλέγω την αριστερή στήλη και πατώ δεξί κλικ στην ένδειξη αυτής. Από το μενού συντόμευσης επιλέγω **Copy.** Κατόπιν επιλέγω με τη σειρά τις υπόλοιπες στήλες και αφού κάνω δεξί κλικ στην σχετική ένδειξη επιλέγω **Paste Style**. Οι μορφοποιήσεις αντιγράφονται στις υπόλοιπες στήλες.

Πιο κάτω φαίνεται το τελικό αποτέλεσμα.

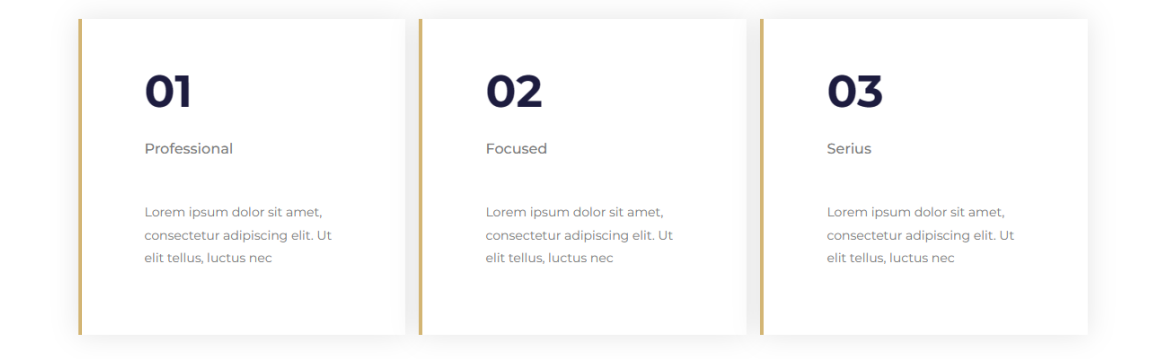

## Προσθήκη Ενότητας

Η τελευταία ενότητα θέλω να έχει την πιο κάτω μορφή:

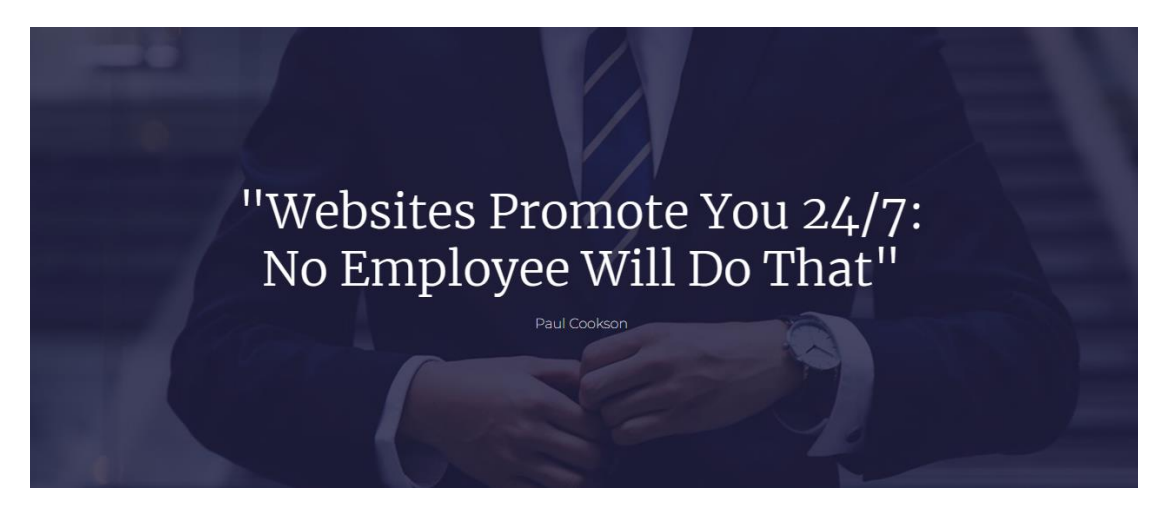

Προσθέτω νέα ενότητα αποτελούμενη από μία στήλη. Στο φόντο της ενότητας ρίχνω την εικόνα **Coaching.jpg** και την στοιχίζω στο κέντρο του κουτιού επιλέγοντας για **Position** την τιμή **Center Center**. Απ' την καρτέλα **Layout** επιλέγω **Min Height** με τιμή **562px.** Στη συνέχεια περνώ πάνω από τον φόντο ένα διαφανές μπλε χρώμα επιλέγοντας από την ενότητα **Background Overlay** το χρώμα **#1D1C3F** με **Opacity 0.8**.

Η ενότητα παίρνει την πιο κάτω μορφή:

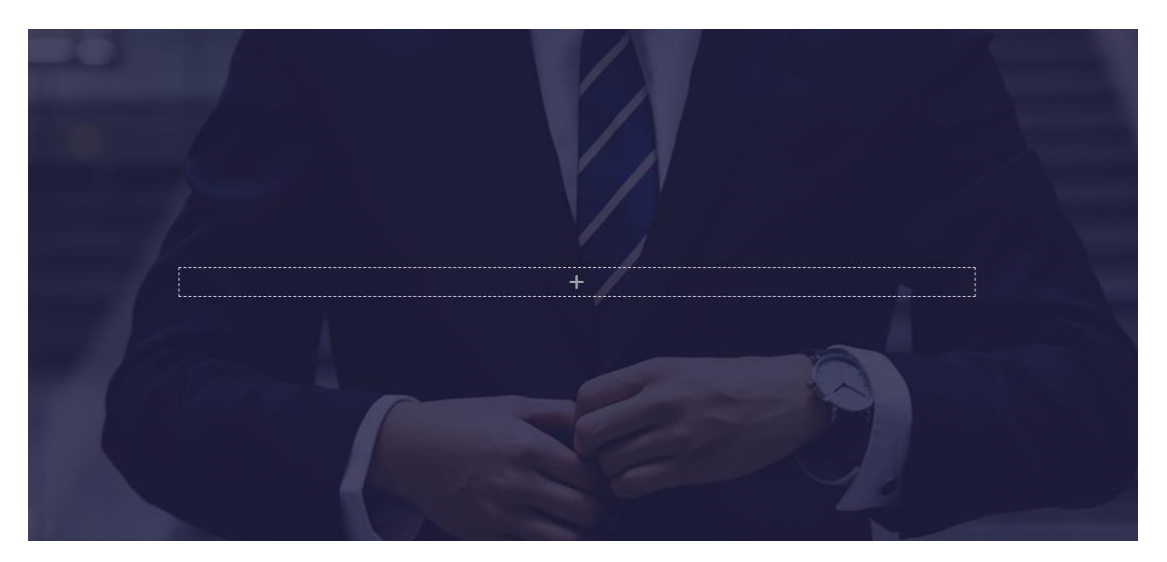

Εντός της στήλης που βρίσκεται στο κέντρο της ενότητας ρίχνω μια επικεφαλίδα H2, τη στοιχίζω στο κέντρο και αλλάζω το υποδειγματικό κείμενο σε "Websites Promote You 24/7: No Employee Will Do That", το χρώμα γραμμάτων σε άσπρο τη γραμματοσειρά σε "Merriweather", το μέγεθος γραμμάτων σε 55px & την ένταση σε 300. Επιλέγω την ενότητα και από την καρτέλα Layout αλλάζω το πλάτος της στήλης σε 820px.

| Content Width | Boxed - |
|---------------|---------|
| Width 📮       |         |
|               | 820     |

Ακριβώς από κάτω εισάγω μια επικεφαλίδα **H3**, τη στοιχίζω στο κέντρο και αλλάζω το υποδειγματικό κείμενο σε "**Paul Cookson**", το χρώμα γραμμάτων σε **άσπρο** τη γραμματοσειρά σε "**Montserrat**", το μέγεθος γραμμάτων σε **16px** & την ένταση σε **200**.

Τέλος επιλέγω όλη τη section από την καρτέλα **Advanced** ρυθμίζω την απόσταση της ενότητας από την προηγούμενη και την επόμενή της στα **250p**x.

| Margin | Ģ   |          |         | px ~ |
|--------|-----|----------|---------|------|
| 250    | au  | to 250   | auto    | e    |
| Тор    | Rig | ht Botto | om Left |      |

Το αποτέλεσμα πρέπει να είναι όπως πιο κάτω:

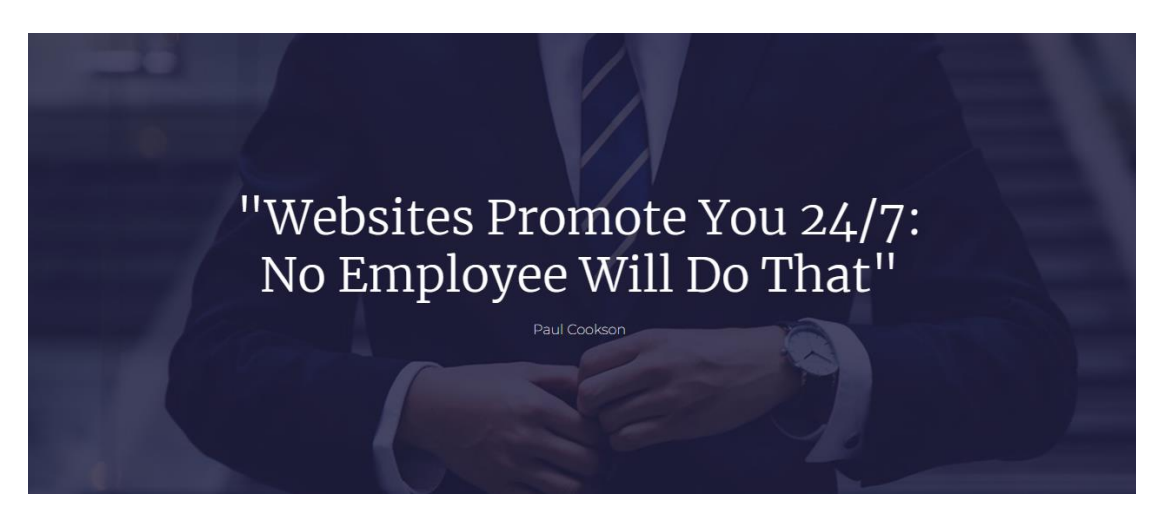

## Άσκηση - Προσθήκη Ενότητας

Ακριβώς από κάτω προσπαθήστε να δημιουργήσετε μόνοι σας την επόμενη ενότητα.

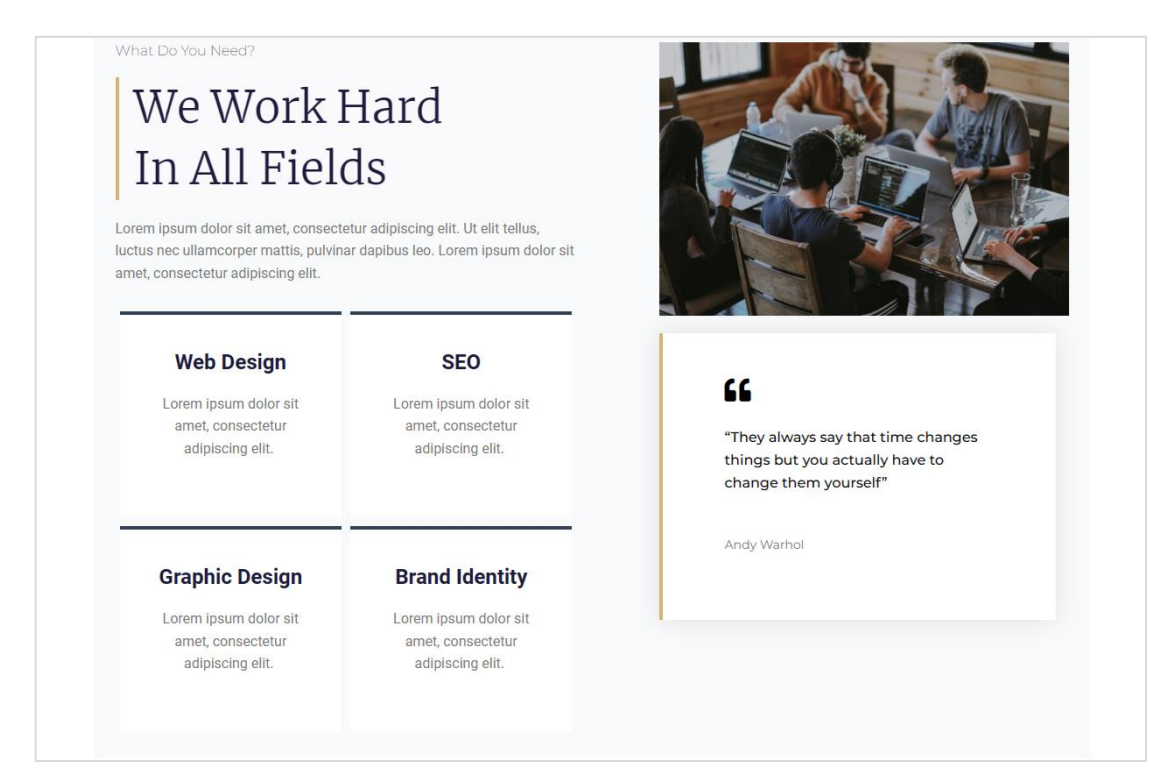

#### Θα πρέπει να εισάγετε μια ενότητα με 2 στήλες

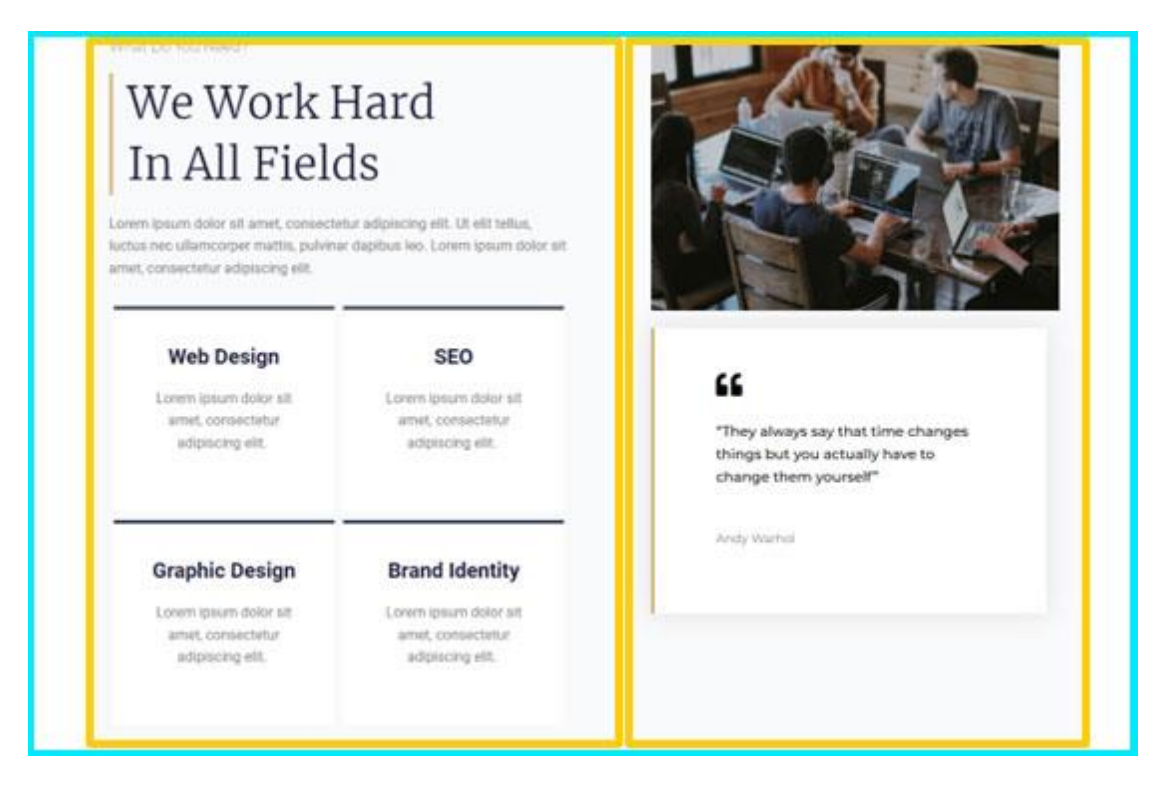

Στην αριστερή στήλη θα πρέπει να εισάγετε:

α) Μια επικεφαλίδα H3 με το κείμενο "What do you need?", χρώμα γραμμάτων #54595F, γραμματοσειρά "Montserrat", μέγεθος γραμμάτων 16px & ένταση γραμμάτων 200.

β) Μια επικεφαλίδα H2 με το κείμενο "We work hard<br> in all fields", χρώμα γραμμάτων
 #1D1C3F, γραμματοσειρά "Merriweather", μέγεθος γραμμάτων 50px, ένταση γραμμάτων
 300 & ύψος γραμμής 1.4em.

γ) Ένα στοιχείο Text Editor με τυχαίο κείμενο & χρώμα γραμμάτων #7Α7Α7Α.

δ) Δύο στοιχεία **Inner Section** πανομοιότυπα με αυτά της ενότητας "Explore What We Are Doing Better" της Homepage, τα οποία θα πρέπει να αντιγράψω από την Homepage και να τα επικολλήσω μέσα στη στήλη. Στη συνέχεια και για κάθε επικεφαλίδα **H4** εντός των Inner Sections θα δώσω μέγεθος γραμμάτων **21px** και για κάθε στοιχείο **Text Editor** που ακολουθεί μέγεθος γραμμάτων **15px**.

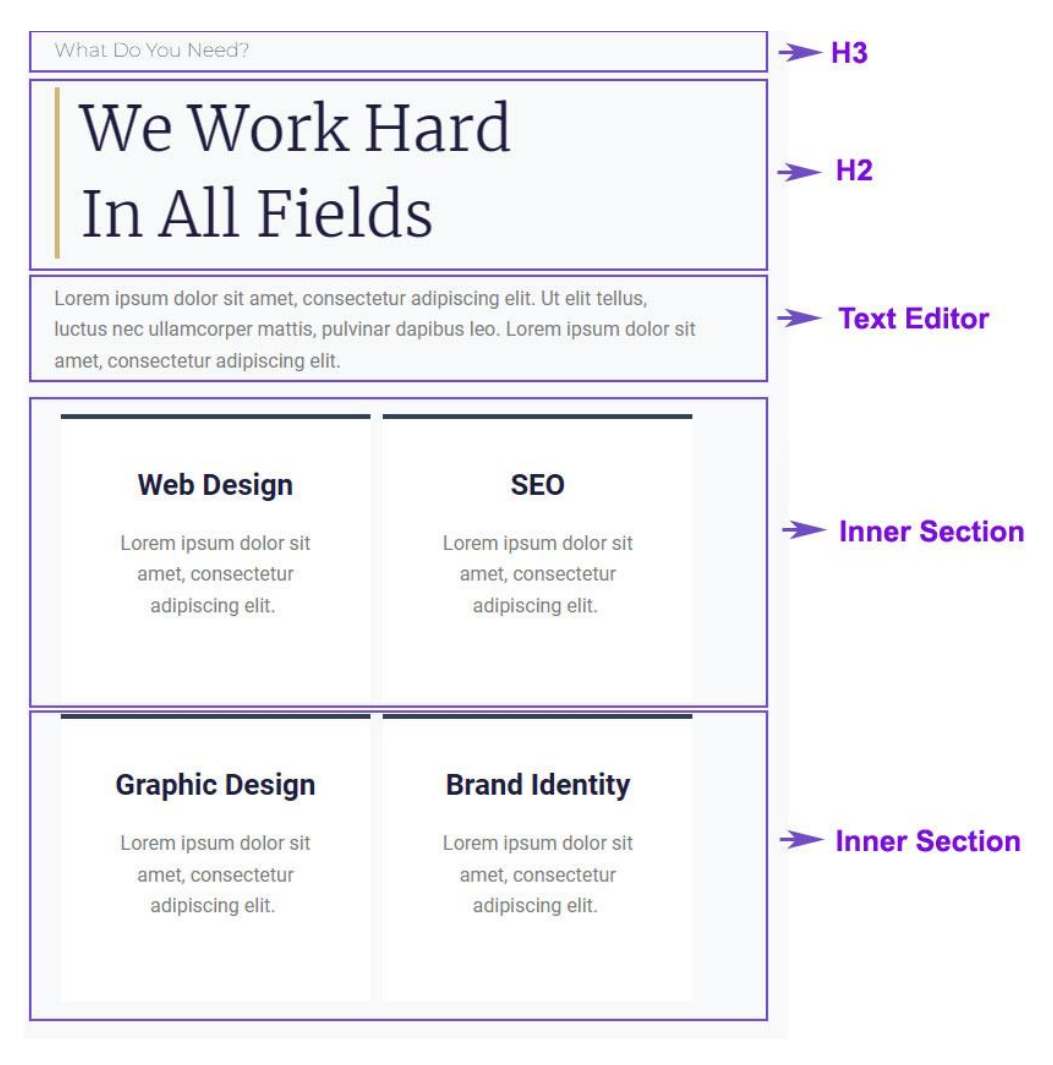

Στην δεξιά στήλη θα πρέπει να εισάγετε:

- α) Την εικόνα team.png. Ορίζω το πλάτος της στο 96% και τη στοιχίζω αριστερά.
- β) Ένα στοιχείο Inner Section, από το οποίο θα απομακρύνετε την δεύτερη στήλη.

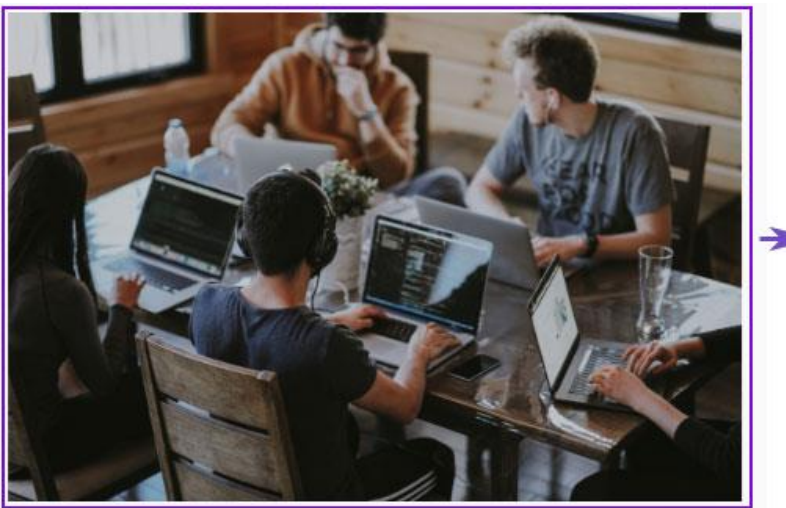

-> Image

Inner Section

# "

"They always say that time changes things but you actually have to change them yourself"

Andy Warhol

Μέσα στη στήλη που απομένει θα ρίξετε

α) Ένα στοιχείο **Icon**. Από τη βιβλιοθήκη με τα εικονίδια θα επιλέξετε το **Quote left** και θα του δώσετε χρώμα **μαύρο** και μέγεθος **30**.

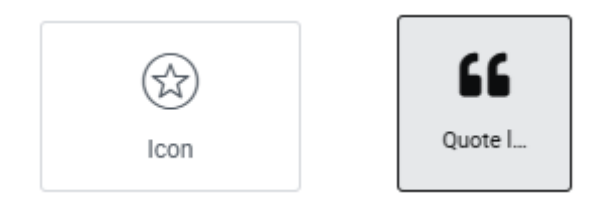

β) Ένα στοιχείο **Text Editor** με το κείμενο "They always say that time changes things but you actually have to change them yourself" χρώματος **μαύρου**, γραμματοσειράς "**Montserrat**", μέγεθος γραμμάτων **16px** και ένταση **500**.

γ) Ένα νέο στοιχείο **Text Editor** με το κείμενο "Andy Warhol" χρώματος **#7Α7Α7Α**, γραμματοσειράς "**Montserrat**", μέγεθος γραμμάτων **14ρx** και ένταση **400**.

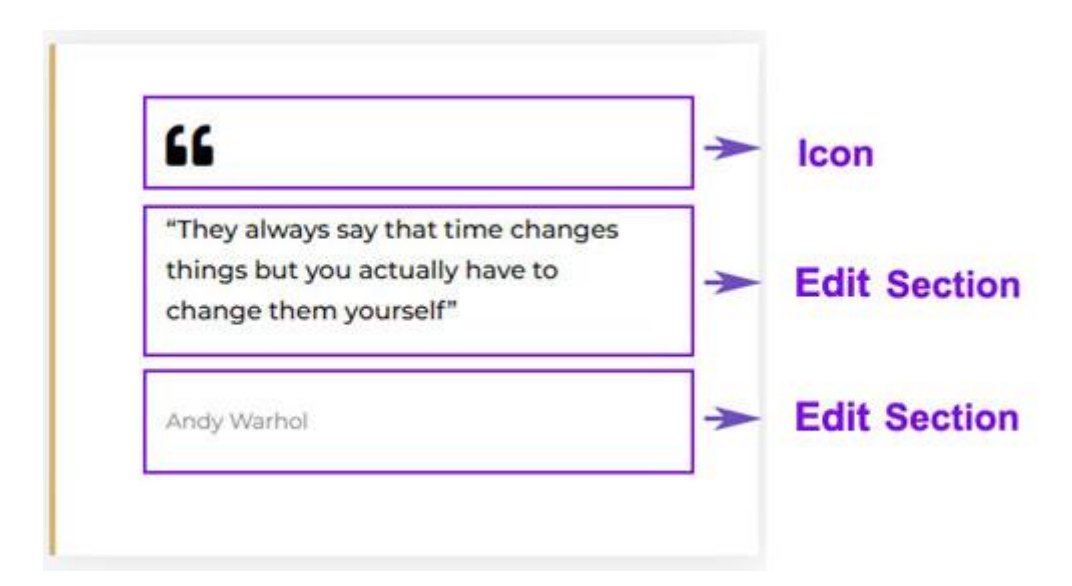

Στη συνέχεια θα πρέπει να επιλέξετε τη στήλη και να δώσετε αριστερό περίγραμμα solid, πάχους **4px** και χρώματος **#D3B574**.

Επίσης να δώσετε σκίαση στο κουτί χρώματος rgba(0,0,0,0.1) με Blur 30 & Position Outline.

Στη συνέχεια θα πρέπει να επιλέξετε την αριστερή στήλη της section και να δώσετε πλάτος 55%, χρώμα φόντου **#F9FAFB**, και όλα τα padding **25px** εκτός από το δεξί που πρέπει να γίνει **70px**.

Στη συνέχεια να επιλέξετε την δεξιά στήλη της section και να δώσετε χρώμα φόντου **#F9FAFB**, και να κάνετε όλα τα padding **25px**.

Τέλος επιλέγω τη section και από την καρτέλα Layout δίνω στο Width τιμή 1110px. Ρυθμίζω μ αυτό τον τρόπο το πλάτος της περιοχής περιεχομένου στα 1110px. Επίσης απ την καρτέλα Advanced ρυθμίζω το άνω και κάτω margin στα 150px.

## Άσκηση - Προσθήκη Ενότητας

Ακριβώς από κάτω προσπαθήστε να δημιουργήσετε μόνοι σας την επόμενη ενότητα.

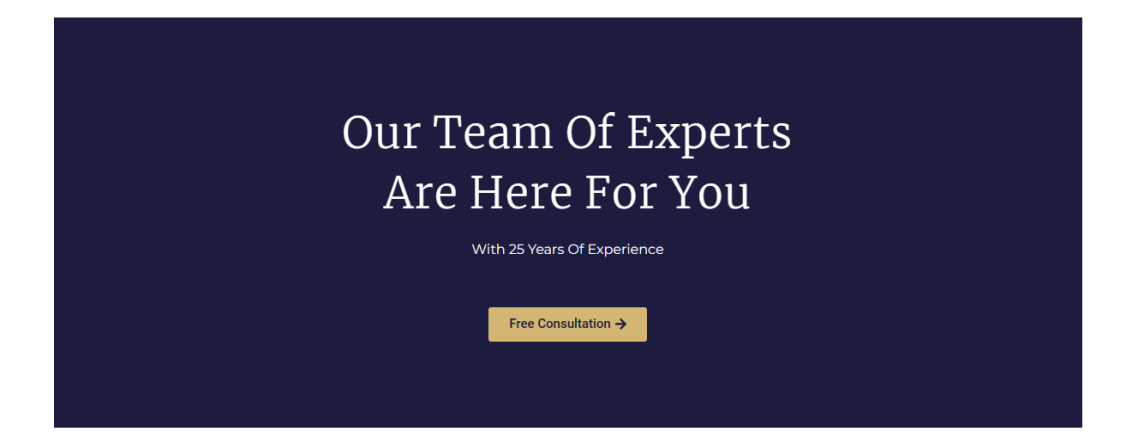

Θα πρέπει να εισάγετε μια ενότητα με 1 στήλη στο εσωτερικό της. Επιλέξτε τη στήλη και δώστε στο φόντο το χρώμα **#1D1C3F**.

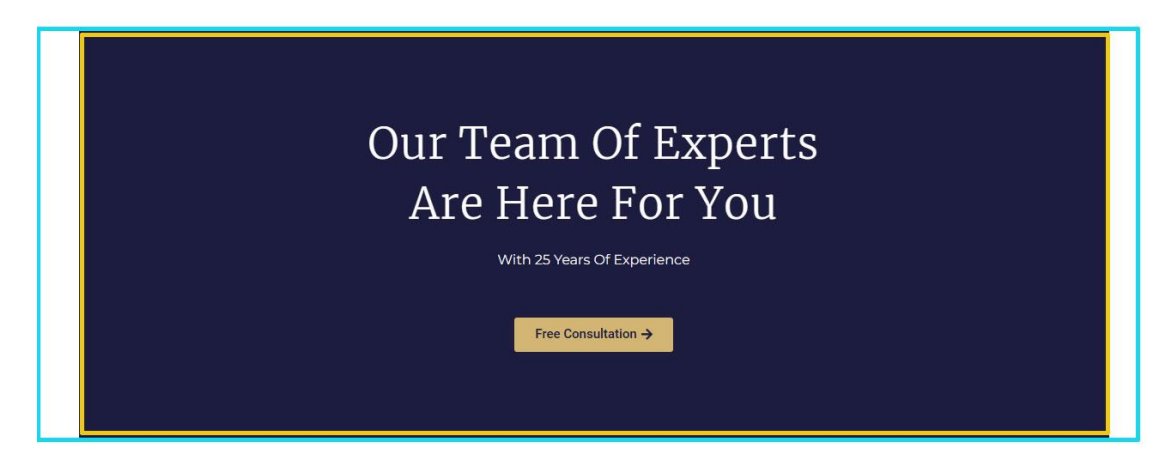

Μέσα στη στήλη θα πρέπει να εισάγετε:

α) Μια επικεφαλίδα **H2** με το κείμενο " Our team of experts are here for you", χρώμα γραμμάτων **λευκό**, γραμματοσειρά " **Merriweather** ", μέγεθος γραμμάτων **50px**, ένταση γραμμάτων **100** & ύψος γραμμής **1.4em**.

β) Μια επικεφαλίδα H3 με το κείμενο "With 25 years of Experience", χρώμα γραμμάτων λευκό, γραμματοσειρά "Montserrat", μέγεθος γραμμάτων 16px & ένταση γραμμάτων 400.

γ) Ένα στοιχείο Spacer για παρεμβολή απόστασης 17px.

δ) Ένα **Button** πανομοιότυπο με αυτό που βρίσκεται στην τελευταία ενότητα της Homepage. Το αντιγράφω και το επικολλώ ακριβώς από κάτω.

| Our Team Of Experts<br>Are Here For You | → H2                 |
|-----------------------------------------|----------------------|
| With 25 Years Of Experience             | → Н3                 |
| Free Consultation →                     | → Spacer<br>→ Button |

Στη συνέχεια θα πρέπει να επιλέξετα τη στήλη και να ρυθμίσετε τα paddings πάνω και κάτω 100px, δεξιά και αριστερά 300px.

Τέλος επιλέγω τη section και από την καρτέλα **Layout** δίνω στο **Width** τιμή **1200px**. . Ρυθμίζω μ αυτό τον τρόπο το πλάτος της περιοχής περιεχομένου στα 1200px.

# Προσθήκη Ενότητας - Toggle

Ακριβώς από κάτω θα προσθέσω την επόμενη ενότητα.

| Questio                                                                                                    | n a | & Answers                                                                                                    |   |
|----------------------------------------------------------------------------------------------------|-----|----------------------------------------------------------------------------------------------------|---|
| Why Should I Trust This Company?                                                                                                | ↑   | What I The Website Is Not Created In Time?                                                                                       | 1 |
| Lorem ipsum dolor sit amet, consectetur adipiscing elit. Ut eli<br>tellus, luctus nec ullamcorper mattis, pulvinar dapibus leo. | t   | Lorem ipsum dolor sit amet, consectetur adipiscing elit. Ut elit<br>tellus, luctus nec ullamcorper mattis, pulvinar dapibus leo. |   |
| What Is The Success Rate?                                                                                                    | ¥   | What Is SEO?                                                                                                    | 1 |
| How To Pay?                                                                                                    | ¥   | Is There A Free Demo?                                                                                                    | 1 |
| Is There A Money Back Guarantee?                                                                                                | ≁   | Will there Be Support For Me After My Project Is                                                                                 | 1 |

Ξεκινώ εισάγοντας μια ενότητα με 1 στήλη στο εσωτερικό της.

| Wh                                                                                                    | nat Do Y | You Need?                                                                                                    |   |
|----------------------------------------------------------------------------------------------------|----------|----------------------------------------------------------------------------------------------------|---|
| Question                                                                                                    | n 8      | & Answers                                                                                                    |   |
| Why Should I Trust This Company?                                                                                                 | ↑        | What I The Website Is Not Created In Time?                                                                                       | ↑ |
| Lorem ipsum dolor sit amet, consectetur adipiscing elit. Ut elit<br>tellus, luctus nec ullamcorper mattis, pulvinar dapibus leo. |          | Lorem ipsum dolor sit amet, consectetur adipiscing elit. Ut elit<br>tellus, luctus nec ullamcorper mattis, pulvinar dapibus leo. |   |
| What Is The Success Rate?                                                                                                    | ¥        | What Is SEO?                                                                                                    | ≁ |
| How To Pay?                                                                                                    | ¥        | Is There A Free Demo?                                                                                                    | ¥ |
| Is There A Money Back Guarantee?                                                                                                 | ¥        | Will there Be Support For Me After My Project Is<br>Completed?                                                                   | ↓ |

Μέσα στη στήλη θα ρίξω

α) Μια επικεφαλίδα H3 με το κείμενο "What do you need?", χρώμα γραμμάτων #54595F, γραμματοσειρά " Montserrat ", μέγεθος γραμμάτων 16px & ένταση γραμμάτων 200.

β) Μια επικεφαλίδα **H2** με το κείμενο " Questions & Answers ", χρώμα γραμμάτων **#1D1C3F,** γραμματοσειρά " **Merriweather** ", μέγεθος γραμμάτων **55px** & ένταση γραμμάτων **300**.

γ) Ένα στοιχείο **Inner Section** το οποίο εισάγει ακριβώς κάτω από τις επικεφαλίδες ένα κουτί με 2 στήλες.

| What Do You Need?                                                                                                    |                            |                                                                                                    |          | → H3          |
|----------------------------------------------------------------------------------------------------|----------------------------|----------------------------------------------------------------------------------------------------|----------|---------------|
| Quest                                                                                                    | ion 8                      | & Answers                                                                                                    |          | → H2          |
| Why Should I Trust This Company?<br>Lorem ipsum dolor sit amet, consectetur adipiscing elit.<br>tellus, luctus nec ullamcorper mattis, pulvinar dapibus le | <b>↑</b><br>Ut elit<br>so. | What I The Website Is Not Created In Time?<br>Lorem ipsum dolor sit amet, consectetur adipiscing elit. Ut elit<br>telius, luctus nec ullamcorper mattis, pulvinar dapibus leo. | <b>^</b> |               |
| What Is The Success Rate?                                                                                                    | ¥                          | What Is SEO?                                                                                                    | ¥        | Inner Section |
| How To Pay?                                                                                                    | ¥                          | Is There A Free Demo?                                                                                                    | ¥        |               |
| Is There A Money Back Guarantee?                                                                                                    | ¥                          | Will there Be Support For Me After My Project Is<br>Completed?                                                                                                    | ¥        |               |

Στην αριστερή στήλη τοποθετώ 1 στοιχείο **Toggle.** Το ίδιο και στη δεξιά.

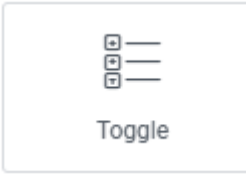

Το στοιχείο έχει την πιο κάτω μορφή:

| ▲ <u>Toggle #1</u>                                                                                                    |
|----------------------------------------------------------------------------------------------------|
| Lorem ipsum dolor sit amet, consectetur adipiscing elit. Ut elit tellus,<br>luctus nec ullamcorper mattis, pulvinar dapibus leo. |
| ► <u>Toggle #2</u>                                                                                                    |

Το στοιχείο αποτελείται από 2 κουμπιά που φέρουν τα κείμενα Toggle #1 & Toggle #2

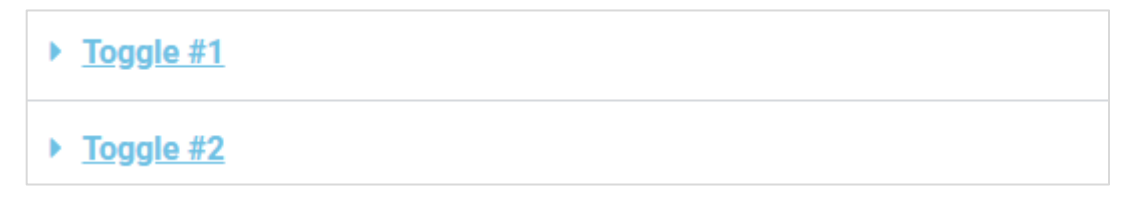

Αν πατήσω στο τίτλο ενός κουμπιού π.χ. **Toggle #1**, τότε αυτό ξεδιπλώνει και αποκαλύπτει κρυμμένο περιεχόμενο.

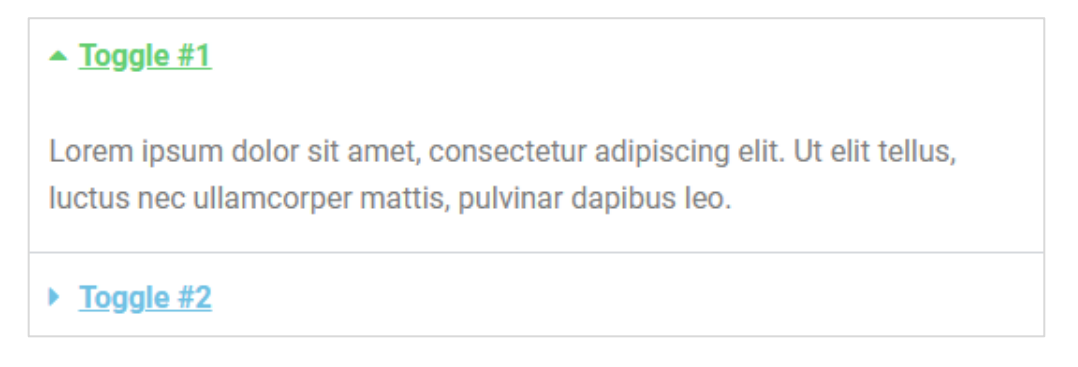

Αν πατήσω ξανά διπλώνει και επανέρχεται στην προηγούμενη κατάσταση. Μέσα στο στοιχείο μπορώ να έχω όσα κουμπιά θέλω. Στη θέση του τίτλου μπορώ να τοποθετήσω μια ερώτηση π.χ. "What is SEO?" και στη θέση του περιεχομένου την απάντηση στην ερώτηση αυτή.

| ▼ Toggle     |   |   |
|--------------|---|---|
| Toggle Items |   |   |
| Toggle #1    | Ċ | × |
| Toggle #2    | ſ | × |
| + Add Item   |   |   |

Στην καρτέλα Content πατώ στο πλακίδιο με την ένδειξη Toggle#1.

Στο πεδίο Title γράφω την ερώτηση "Why Should I Trust This Company?"

| Title              | ♦‡ Edit w     | ith Al |
|--------------------|---------------|--------|
| Why Should I Trust | This Company? | 8      |

Στο πεδίο Content ακριβώς από κάτω γράφω την απάντηση στην ερώτηση.

Στη συνέχεια πατώ στο πλακίδιο με την ένδειξη **Toggle#2**, γράφω την δεύτερη ερώτηση "What Is The Success Rate?". Στο πεδίο **Content** ακριβώς από κάτω γράφω την απάντηση στην ερώτηση.

Πατώ στο κουμπί **"Add Item"** για να προσθέσω νέο πλακίδιο. Στο πεδίο **Title** πληκτρολογώ την τρίτη ερώτηση "How To Pay?" και ατο πεδίο **Content** την απάντηση στην ερώτηση.

Πατώ ξανά στο κουμπί **"Add Item"** για να προσθέσω νέο πλακίδιο. Στο πεδίο **Title** πληκτρολογώ την τέταρτη ερώτηση "Is There A Money Back Guarantee?" και ατο πεδίο **Content** την απάντηση στην ερώτηση.

Επαναλαμβάνω τη διαδικασία στο στοιχείο toggle της δεξιάς στήλης προκειμένου να εισάγω τις επόμενες 4 ερωτήσεις μαζί με τις απαντήσεις τους.

- What If The Website Is Not Created In Time?
- What Is SEO?
- Is There A Free Demo?
- Will there Be Support For Me After My Project Is Completed?

#### Μορφοποίηση του Στοιχείου Toggle

Από την καρτέλα **Content** και την ομάδα κουμπιών δεξιά των **Icon** & **Active Icon**, μπορώ να αλλάξω τη μορφή που θα έχει το ενδεικτικό βέλος. Προσέξτε ότι η μορφή του βέλους είναι διαφορετική όταν βλέπω μόνο την ερώτηση και αλλάζει μορφή αφού ανοίξει η απάντηση. Ρυθμίζω τη μορφή του εικονιδίου από το δεξί κουμπί της ομάδας.

| Icon        | 0 £ · | Icon        | 0 ఓ ↓ |
|-------------|-------|-------------|-------|
| Active Icon | ◎ 匙 ▲ | Active Icon | ◎ 윤 个 |

Απ' την καρτέλα **Style** και την ενότητα **Icon** μετακινώ τα βέλη στο δεξί άκρο επιλέγοντας για **Alignment** την τιμή **End**.

| ✓ Icon    |     |
|-----------|-----|
| Alignment | ⊷ → |

### Το αποτέλεσμα πρέπει να έχει ως εξής:

| Why Should I Trust This Company?                                                                                                 | ↑ |
|----------------------------------------------------------------------------------------------------|---|
| Lorem ipsum dolor sit amet, consectetur adipiscing elit. Ut elit tellus,<br>luctus nec ullamcorper mattis, pulvinar dapibus leo. |   |
| What Is The Success Rate?                                                                                                    | ↓ |
| How To Pay?                                                                                                    | ↓ |
| Is There A Money Back Guarantee?                                                                                                 | ¥ |

Απ' την καρτέλα **Style** και την ενότητα **Title** επιλέγω χρώμα φόντου λευκό, χρώμα κειμένου **#54595F** (Color & Active Color), γραμματοσειρά **Montserrat**, μέγεθος γραμμάτων **18px** & ένταση **400**. Τέλος απομακρύνω την υπογράμμιση επιλέγοντας για **Decoration** την τιμή **None** και δίνω περιμετρικά του τίτλου **Padding 25px**.

Το στοιχείο παίρνει την πιο κάτω μορφή:

| Why Should I Trust This Company?                                                                                                 | ↑ |
|----------------------------------------------------------------------------------------------------|---|
| Lorem ipsum dolor sit amet, consectetur adipiscing elit. Ut elit tellus,<br>luctus nec ullamcorper mattis, pulvinar dapibus leo. |   |
| What Is The Success Rate?                                                                                                    | ≁ |
| How To Pay?                                                                                                    | ≁ |
| Is There A Money Back Guarantee?                                                                                                 | ≁ |

Απ' την καρτέλα **Style** και την ενότητα **Content** επιλέγω χρώμα φόντου λευκό, χρώμα κειμένου **#545959**, γραμματοσειρά **Montserrat**, μέγεθος γραμμάτων **15px** & ένταση **300**. Τέλος δίνω περιμετρικά του περιεχομένου **Padding 25px**.

| Why Should I Trust This Company?                                                                                                 | ↑ |
|----------------------------------------------------------------------------------------------------|---|
| Lorem ipsum dolor sit amet, consectetur adipiscing elit. Ut elit<br>tellus, luctus nec ullamcorper mattis, pulvinar dapibus leo. |   |
| What Is The Success Rate?                                                                                                    | ≁ |
| How To Pay?                                                                                                    | ≁ |
| Is There A Money Back Guarantee?                                                                                                 | ≁ |

Απ' την καρτέλα **Style** και την ενότητα **Toggle** αυξάνω το πλάτος του υπάρχοντος περιγράμματος στα **2px**, του δίνω χρώμα **#D3B574**, αυξάνω την απόσταση μεταξύ των στοιχείων του Toggle στα **30px** και δίνω σκίαση στα κουτιά των στοιχείων χρώματος **rgba(0,0,0,0.1).** 

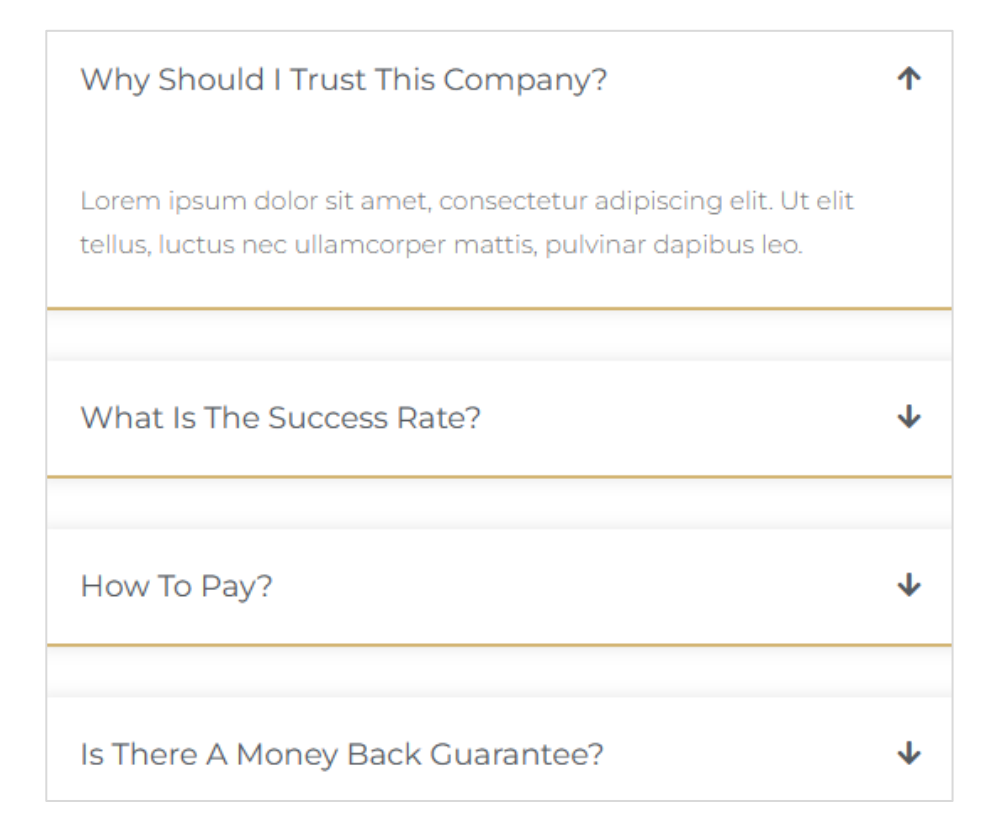

Τέλος με δεξί κλικ μέσα στο στοιχείο **Toggle** που μόλις μορφοποίησα επιλέγω **Copy**. Μεταβαίνω στο στοιχείο **Toggle** της δεξιάς στήλης. Κάνω δεξί κλικ στο εσωτερικό του και επιλέγω **Paste Style** προκειμένου να επικολλήσω τις μορφοποιήσεις.

Το αποτέλεσμα πρέπει να είναι όπως πιο κάτω:

| Why Should I Trust This Company?                                                                                                | Ť  | What If The Website Is Not Created In Time?                                                                                      | • |
|----------------------------------------------------------------------------------------------------|----|----------------------------------------------------------------------------------------------------|---|
| Lorem ipsum dolor sit amet, consectetur adipiscing elit. Ut eli<br>tellus, luctus nec ullamcorper mattis, pulvinar dapibus leo. | it | Lorem ipsum dolor sit amet, consectetur adipiscing elit. Ut elit<br>tellus, luctus nec ullamcorper mattis, pulvinar dapibus leo. |   |
| What Is The Success Rate?                                                                                                    | ¥  | What Is SEO?                                                                                                    | Þ |
| How To Pay?                                                                                                    | ¥  | Is There A Free Demo?                                                                                                    | • |
| Is There A Money Back Guarantee?                                                                                                | ¥  | Will there Be Support For Me After My Project Is<br>Completed?                                                                   | Þ |